## 國立水里商工校園無線網路使用説明

## 一、校園無線網路基地台

- (一)「Eduroam」(國際漫遊)--資訊加密,傳遞相對安全,且不需 每天登入。輸入完整帳號、密碼。登入成功後,在校外若搜尋到 「Eduroam」,則會自動連線。
- (二)「TANetRoaming」(全國漫遊)--輸入完整帳號、密碼,使用時間24小時,限校內使用。(校外自110年1月1日起全面停用)
- (三)「SLVS\_CLASSROOM」--設置於A、B、C教室區網段,讓教師 可以用較快的速度連線 NovoCast 或上網。輸入完整帳號、密 碼,使用時間24小時。

## 二、完整帳號:<u>XXOOXX@mail.edu.tw</u> (教育雲帳號)

**XXOOXX@m1.slvs.ntct.edu.tw** (Google G-Suite)

## 三、如何登入

「Eduroam」--手持式行動裝置。

- (一) <u>Android 系統</u>—
  - 1、設定==>Wi-Fi,點選「Eduroam」。
  - 2、「EAP 方法」請選擇「PEAP」;
  - 3、「第2階段驗證」請選擇「GTC」;
  - 4、「CA 憑證」、「使用者憑證」請選擇「不進行驗證」或「未指定」。
  - 5、輸入使用者(身分)完整帳號、密碼,點選「連線」。
  - 6、帳號、密碼輸入無誤,會自動連上 Eduroam,設定完成。
  - 7、若需重新登入,選擇設定==>Wi-Fi,長按「Eduroam」,點選「清除網路」後,依上列順序登入。

| Eduroam                |      |  |  |  |  |  |
|------------------------|------|--|--|--|--|--|
| EAP方法                  |      |  |  |  |  |  |
| PEAP                   | -    |  |  |  |  |  |
| 階長 2 馬魚證               |      |  |  |  |  |  |
| GTC                    | -    |  |  |  |  |  |
| CA 憑證                  |      |  |  |  |  |  |
| 不進行驗證                  | -    |  |  |  |  |  |
| 你未指定任何憑證,因此<br>設定私人連線。 | 無法為你 |  |  |  |  |  |
| 身分                     |      |  |  |  |  |  |
| oooooo@mail.edu.tw     |      |  |  |  |  |  |
| 匿名身分                   |      |  |  |  |  |  |
| 1                      |      |  |  |  |  |  |
| 密碼                     |      |  |  |  |  |  |
|                        |      |  |  |  |  |  |
| 耳又消                    | 連線   |  |  |  |  |  |

(二) IOS 系統—

- 1、設定==>Wi-Fi,點選「Eduroam」。
- 2、輸入使用者名稱完整帳號、密碼,再點選「加入」。
- 3、點選「信任」。
- 4、帳號、密碼輸入無誤,會自動連上 Eduroam,設定完成。
- 5、若需重新登入,選擇設定==>Wi-Fi,長按「Eduroam」,點選「忘 記此網路設定」後,依上列順序登入。

| 5日  | 週二             |      |    | 8  | 週二             |                              | 141' E' |
|-----|----------------|------|----|----|----------------|------------------------------|---------|
|     | 輸入「Eduroam」的密碼 |      |    |    | 輸入「Eduroam」的密碼 |                              |         |
| l   | 取消             | 輸入密碼 | 加入 | l  | 取消             | 輸入密碼                         | 加入      |
| 汻   |                |      |    | Ŧ. |                |                              |         |
| (pp | 使用者名稱          |      |    | op | 使用者名稱          | xxooxxoo@m1.slvs.ntct.edu.tw |         |
| 措:  | 密碼 密碼 ••••••   |      |    |    |                |                              |         |
|     |                |      |    |    |                |                              |         |

| ple ID、iCloud、iTunes與    | App                             | •                       | Wi-Fi                         | 중 3%[)       |
|--------------------------|---------------------------------|-------------------------|-------------------------------|--------------|
| 取消                       | 憑證                              | 信任                      |                               |              |
|                          |                                 | •                       | ✓ Eduroam                     | Ê ╤ (j)      |
| nxc5500_B0B2DC07A43E     |                                 |                         | 我的網路                          |              |
| 簽發人:nxc5500_B0B2DC07A43E |                                 | Slvslib<br>TANetRoaming | ● ╤ (j)                       |              |
| 不受信<br>到期日 2034/         | <del>任</del><br>5/11 上午 4:35:20 |                         | <b>約</b> 月 2音                 |              |
| 更多詳細資訊                   |                                 | > -                     | 其他…                           |              |
|                          |                                 |                         | 詢問是否加入網路                      | 詢問 >         |
|                          |                                 | 在;                      | 將會自動加入已知的網路。若沒有可<br>網路前會先詢問您。 | 用的已知網路,在加入新的 |
| )                        |                                 |                         | 自動加入熱點                        | 詢問加入 >       |
|                          |                                 | 18                      | 當 Wi-Fi 無法使用時,允許此裝置自重         | 助尋找附近的個人熱點。  |

「Eduroam」--<u>筆記型電腦</u>。

請參考圖書館首頁「網路中心」公告之「筆電自動連線 Eduroam 設定」。

- 四、登入過程中,若有疑似帳號被Google封鎖,可參考「<u>校</u> <u>困無線漫遊—Gmail 無法認證啟用方式</u>」;若忘記帳 號、審碼或無法登入者,請洽詢網路中心。
- 五、網頁認證後,如要登出,請輸入網址 <u>http://1.1.1.1</u>,按 「登出」即可(如下圖)。

③ 163.22.158.18/logout.cgi?ac\_ip